### 【臺中市推動校園線上閱讀認證系統】簡易說明

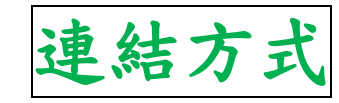

- ▶ <u>方法一</u>:搜尋上方名稱,點選連結
- ▶<u>方法二</u>:點此連結 <u>https://read.tc.edu.tw/</u>
- ▶ <u>方法三</u>:連結大同國小網站首頁
  - 1. 滑動到網頁右下方的點【學校

網站】

2. 點選【閱讀線上認證】的連結

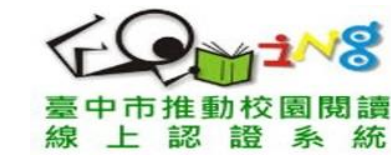

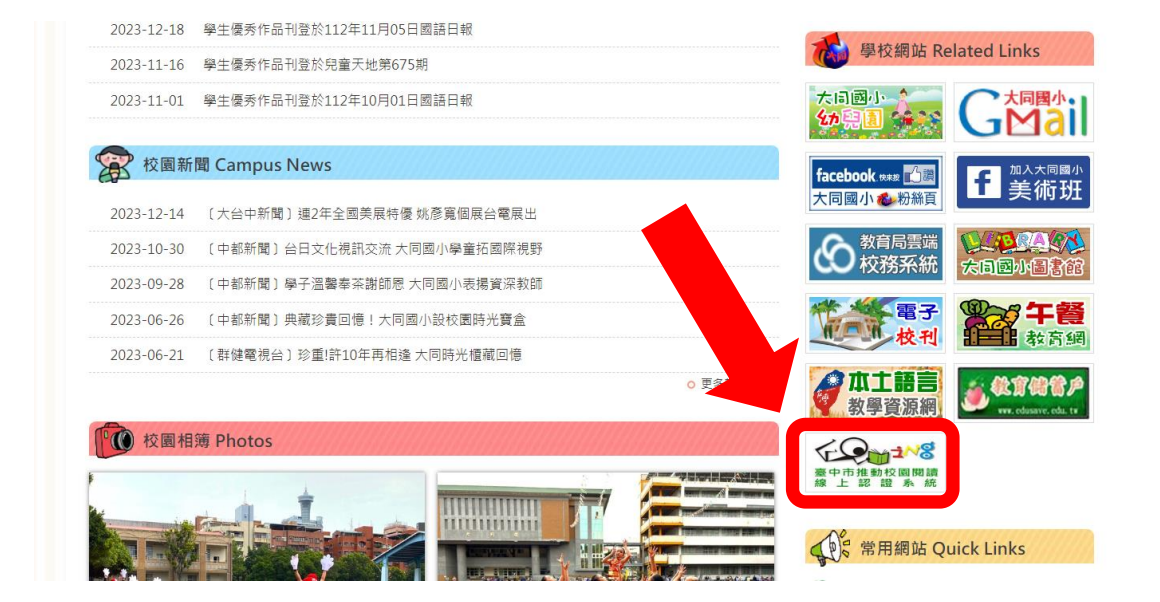

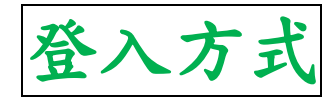

#### 一、點選右上角【登入系統】

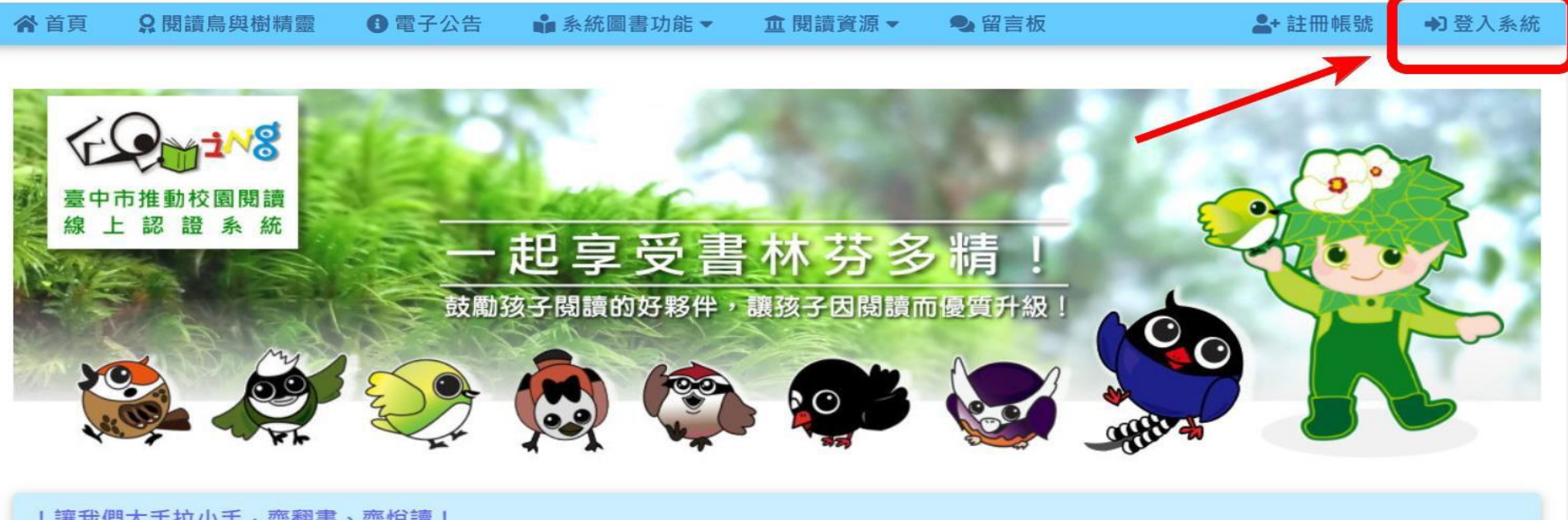

#### ! 讓我們大手拉小手, 齊翻書, 齊悅讀!

#### 臺中市閱讀線上認證系統「臺灣藍鵲再升級」獎勵計畫~

為鼓勵達到臺灣藍鵲最高榮譽等級的孩子能持續閱讀、挑戰自我,達最高等級「臺灣藍鵲」後,即改採「區間認證統計」給予獎勵~每一學期 能持續閱讀且認證達一定本數(分數)·另給予額外獎勵品·以激勵孩子持續閱讀學習。詳請參閱以下公告......請點我~瀏覽公告內容......

# 二、選擇登入身分,請點選【學生】

#### 

#### ♣ 忘記密碼 ♣+ 註冊帳號

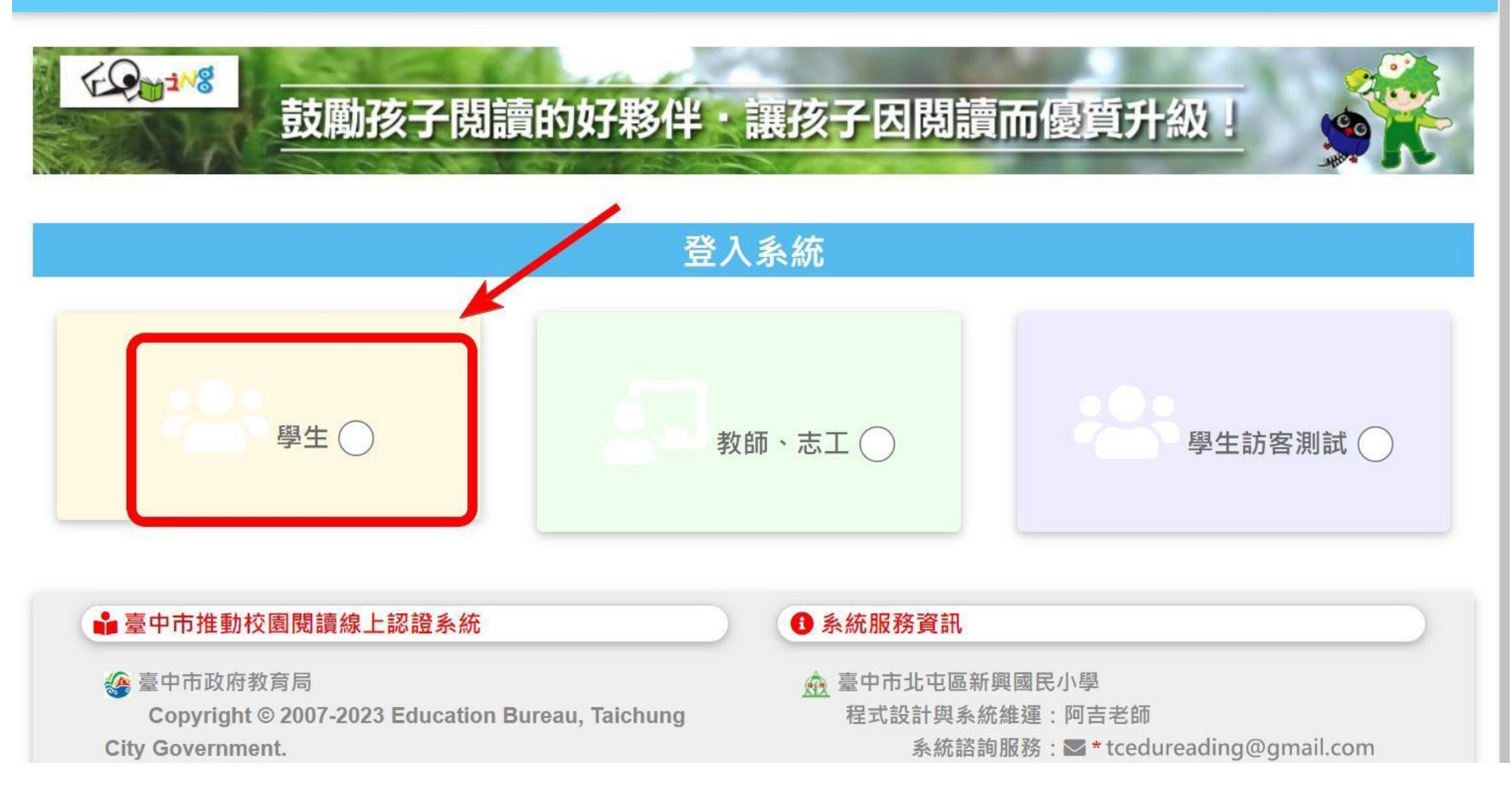

三、選擇【就讀資料登入】

→ 選【就讀資料登入】
 2 → 選【西區】
 3 → 選【大同國小】
 4 → 選孩子就讀年級
 5 → 選孩子就讀班級
 6 → 選孩子的座號

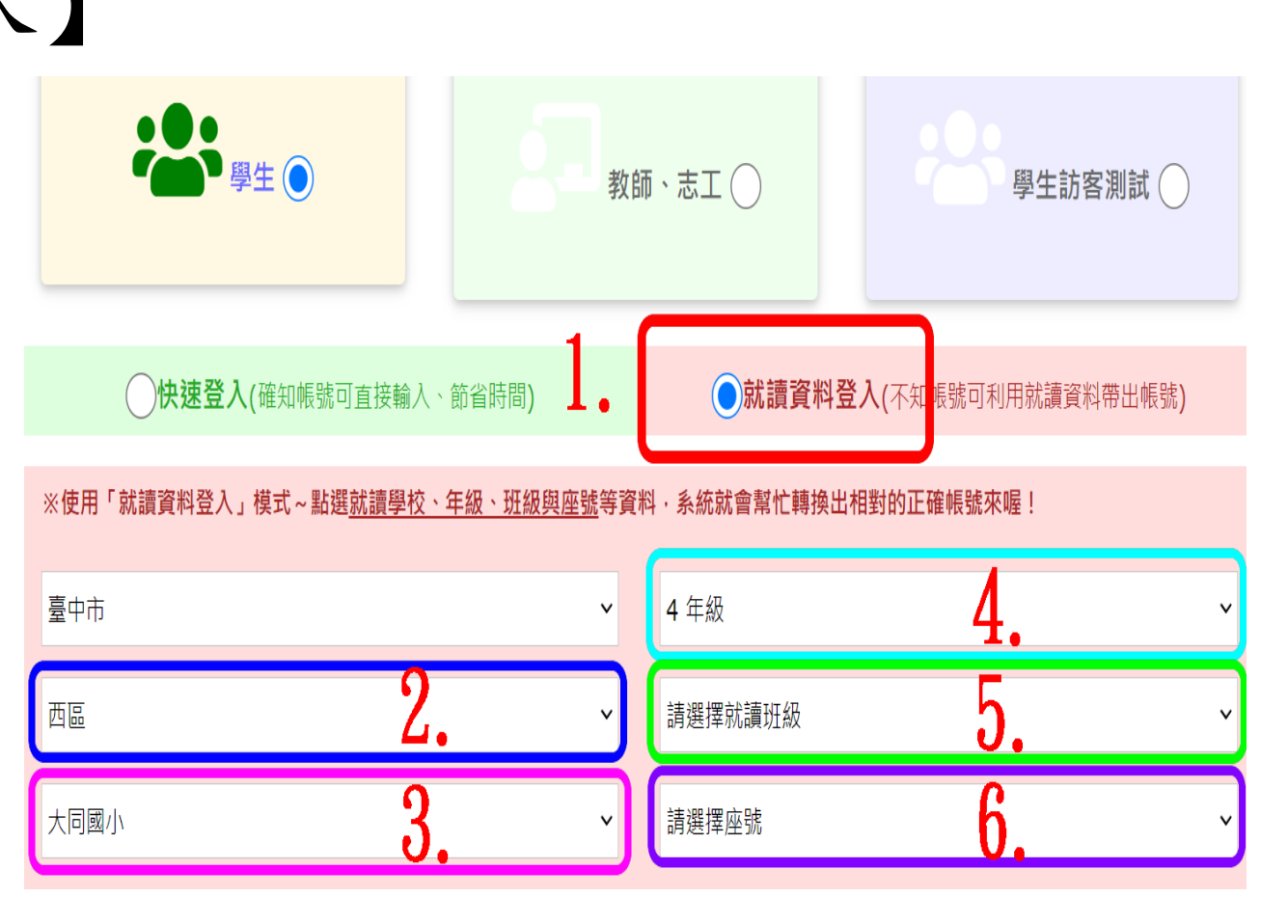

### 四、系統會自動跳至【快速登入】,並顯示學生的帳號

 1、輸入密碼
 (第一次登入, 預設密碼為0000, 登入後,請自行修改密碼。)

2、按下【確定登入】

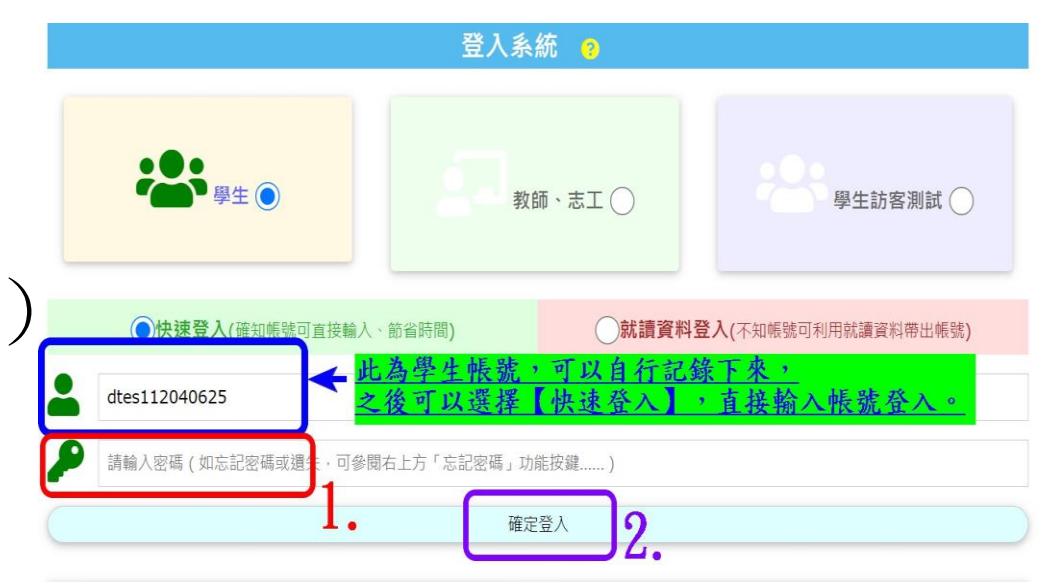

\*快速登入帳號補充說明 帳號:dtes112010101 上方舉例為「112學年度一年一班一號學生」 的快速登入帳號。 dtes為學校代碼,112為學年度, 01為年級,01為班級,01為學生座號。

### \*第一次登入,

# 會自動要求變更密碼,

# 請立即設定新密碼。

1、輸入新密碼

2、按下【儲存新密碼】完成變更

鼓勵孩子閱讀的好夥伴・讓孩子因閱讀而優質升級!

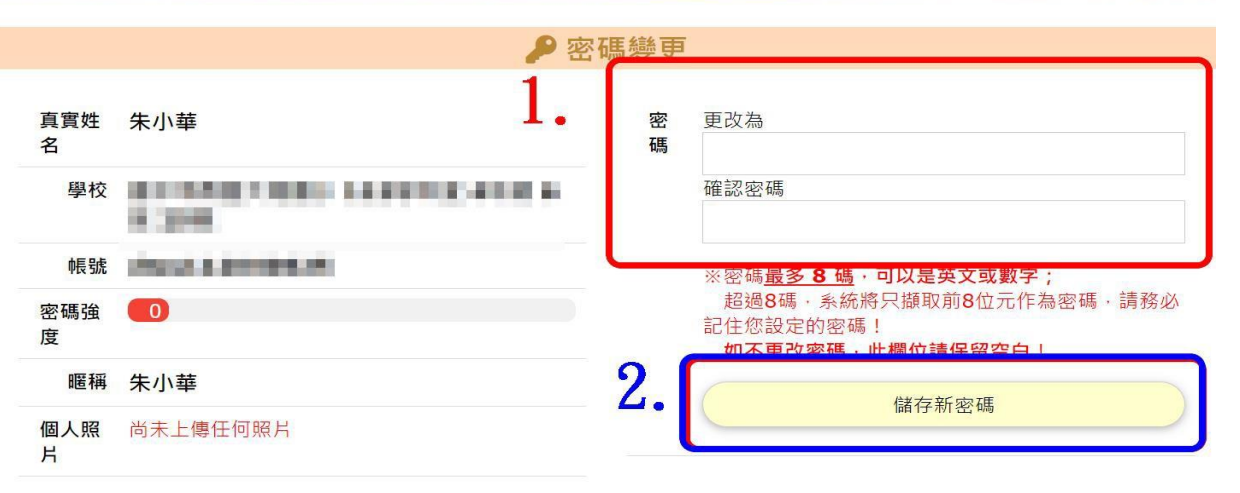

00

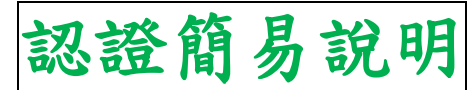

一、點選【回首頁~開始認證挑戰】,回到認證搜尋畫面。

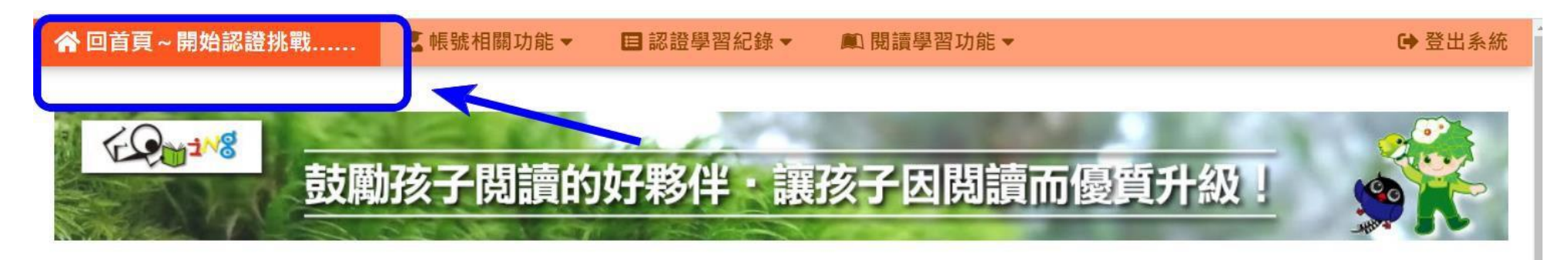

#### **♣** 我的帳號

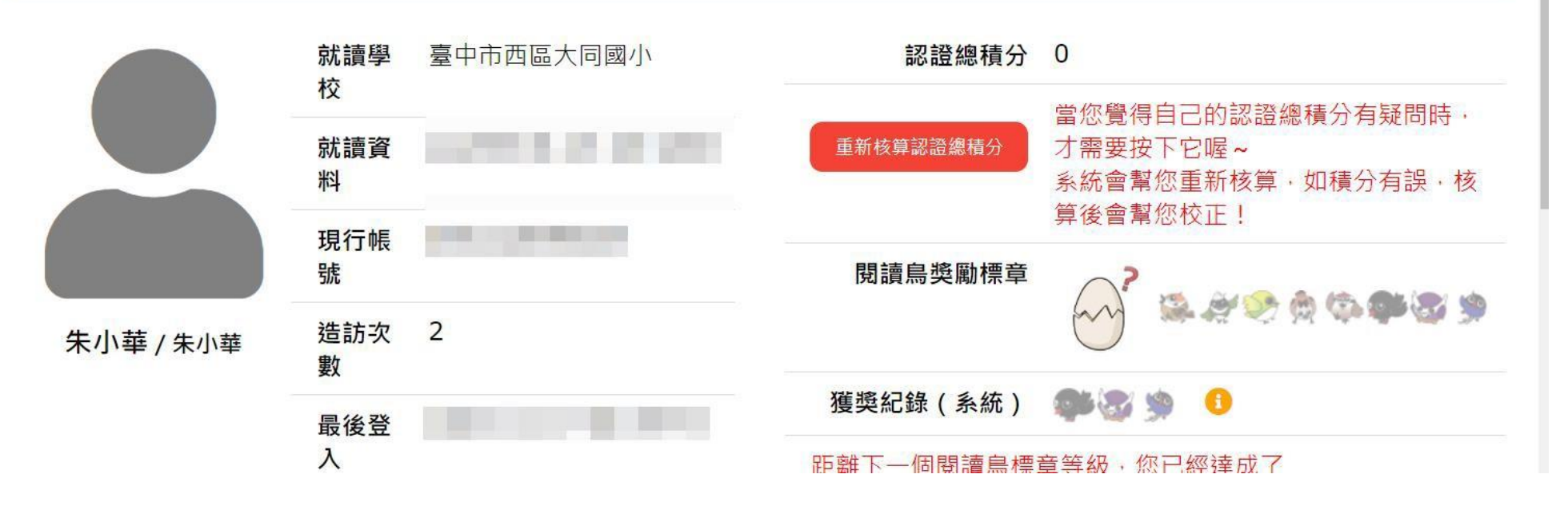

# 二、找到【我要找書/進行認證】這個區塊

- 1、輸入要進行認證的書名
- 2、按下

【找找這本書】搜尋

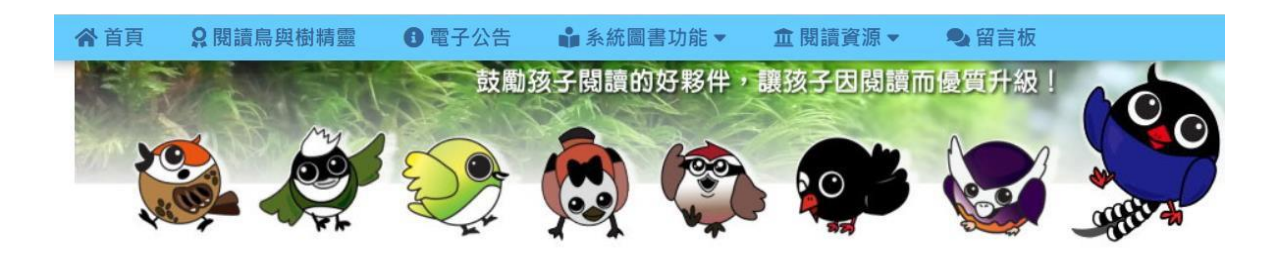

③ 系統自96年12月26日啟用至今已屆滿16週年·瀏覽人次突破9000萬人次(112年11月26日

臺中市閱讀線上認證系統「臺灣藍鵲再升級」獎勵計畫~

為鼓勵達到臺灣藍鵲最高榮譽等級的孩子能持續閱讀、挑戰自我,達最高等級「臺灣藍鵲」後,即改採「區間認證統 能持續閱讀且認證達一定本數(分數),另給予額外獎勵品,以激勵孩子持續閱讀學習。詳請參閱以下公告......<u>請點</u>

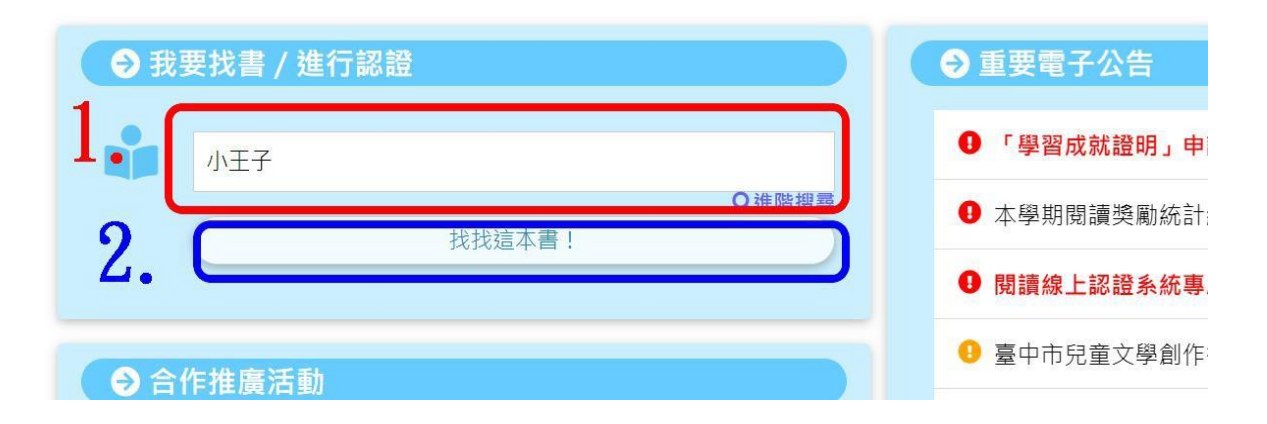

### 三、滑動頁面,往下查找要認證的書籍。

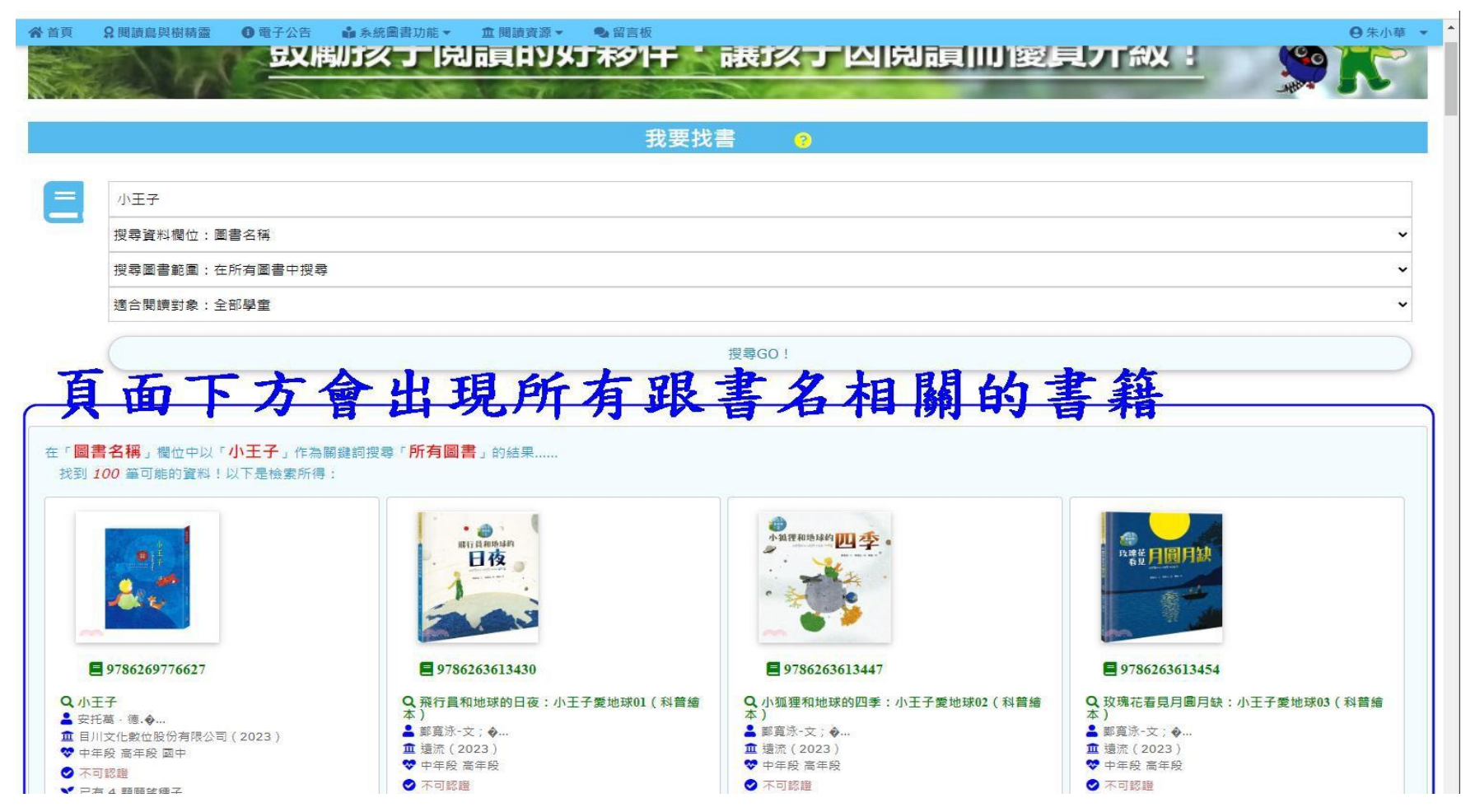

# 四、找到後,點選該書籍進行認證。

| 貢 👷                                                                                                    | ■讀鳥與樹精靈                                           | ▲系統圖書功能 🔹 🏛 閱讀資源 👻                                                                                                    | ● 留言板                                                                                                    | <b>9</b> 朱/                                                                                                    |
|----------------------------------------------------------------------------------------------------|---------------------------------------------------|----------------------------------------------------------------------------------------------------|----------------------------------------------------------------------------------------------------|----------------------------------------------------------------------------------------------------|
| <ul> <li>● 978</li> <li>● 978</li> <li>● 978</li> <li>● 978</li> <li>● 29 東尾雪</li> <li>● 人類(2</li> <li>♡ 幼兒園(</li> <li>○ 不可認題</li> <li>▼ 已有 68</li> </ul>                                                                                                    | 99864138463<br>(WFM)<br>(D15)<br>5年段 中年段<br>調願謠種子 | ● 9789863425014         ● 小王子         ● 安東尼聖修         童 王采文化(2015)         ※ 中年段 高年段         ● 不可認題         ※ ご 石有 46 類願謠種子                  | E 9759869480338 C 255 (2017) C 255 (2017) C 255 (2017) C 255 (2017) C 255 (2017) C 255 (2017) C 257 (2017) C 257 (2017) C 257 (2017) | <ul> <li>■ 9789869483490</li> <li>■ 9789869483490</li> <li>■ 9789869483490</li> <li>■ 9789869483490</li> <li>■ 9789869483490</li> <li>■ 9789869483490</li> <li>■ 9789869483490</li> <li>■ 9789869483490</li> <li>■ 9789869483490</li> <li>■ 979888</li> <li>■ 79888</li> <li>■ 79888</li> <li>■ 79888</li> </ul> |
| 目除         ●         ●         ●         ●         ●         ●         ●         ●         ●         ●         ●         ●         ●         ●         ●         ●         ●         ●         ●         ●         ●         ●         ●         ●         ●         ●         ●         ●         ●         ●         ●         ●         ●         ●         ●         ●         ●         ●         ●         ●         ●      ●         ●         ●         ●         ●         ●         ●         ●         ●         ●         ●         ●         ●         ● <t< td=""><th><b>11.1.1.1.1.1.1.1.1.1.1.1.1.1.1.1.1.1.1</b></th><td><ul> <li>小王子<br/>·····························</li></ul></td><td>■ 9789864432004 ● 小王子 ● 安康尼・聖修 血 展星 (2016) ● 体母段 中年段 画中 ● 基礎選進</td><td>● 9789865671297         ● 9789865671297         ● 小王子【70間年精裝記念版】         ● 変東尼・聖修         重 漫遊者文化(2014)         ● 中年段高年段         ● 7可認識</td></t<> | <b>11.1.1.1.1.1.1.1.1.1.1.1.1.1.1.1.1.1.1</b>     | <ul> <li>小王子<br/>·····························</li></ul>                                                                                     | ■ 9789864432004 ● 小王子 ● 安康尼・聖修 血 展星 (2016) ● 体母段 中年段 画中 ● 基礎選進                                                                       | ● 9789865671297         ● 9789865671297         ● 小王子【70間年精裝記念版】         ● 変東尼・聖修         重 漫遊者文化(2014)         ● 中年段高年段         ● 7可認識                                                                                                    |
| <ul> <li>▼ 已有 7 1</li> <li>▼ 已有 7 1</li> <li>■ 第 3 2 0</li> <li>■ 第 3 2 0</li> <li>■ 第 3 3 - 6</li> <li>■ 第 3 3 - 6</li> </ul>                                                                                                    | 東原釜種子                                             | <ul> <li>● 1738/2</li> <li>● こ方 6 頭爾塗種子</li> <li>● 1739861895857</li> <li>● 9789861895857</li> <li>● 飛行貫與小王子:聖修伯男</li> <li>● 彼德東斯</li> </ul> | EBD-生                                                                                                    | <ul> <li>▼ 已有 33 頼期釜福子</li> <li>▼ 已有 33 頼期釜福子</li> <li>● 第33 東期釜福子</li> <li>● 第59863181835</li> <li>● 9789863181835</li> <li>● 9789863181835</li> <li>● 小王子 [總典期請於寫作引導](25K軟皮精養<br/>完整版故事有聲書)MP3)</li> <li>● Antoine de Saint-F</li> </ul>                                                                       |

# 五、點選【我要認證這本書】,進行認證。

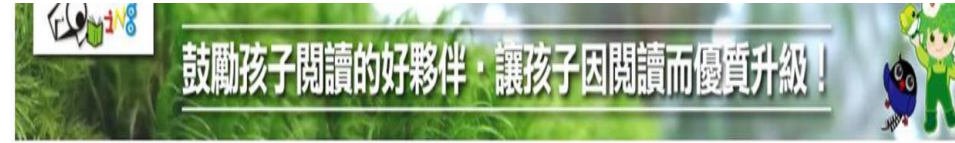

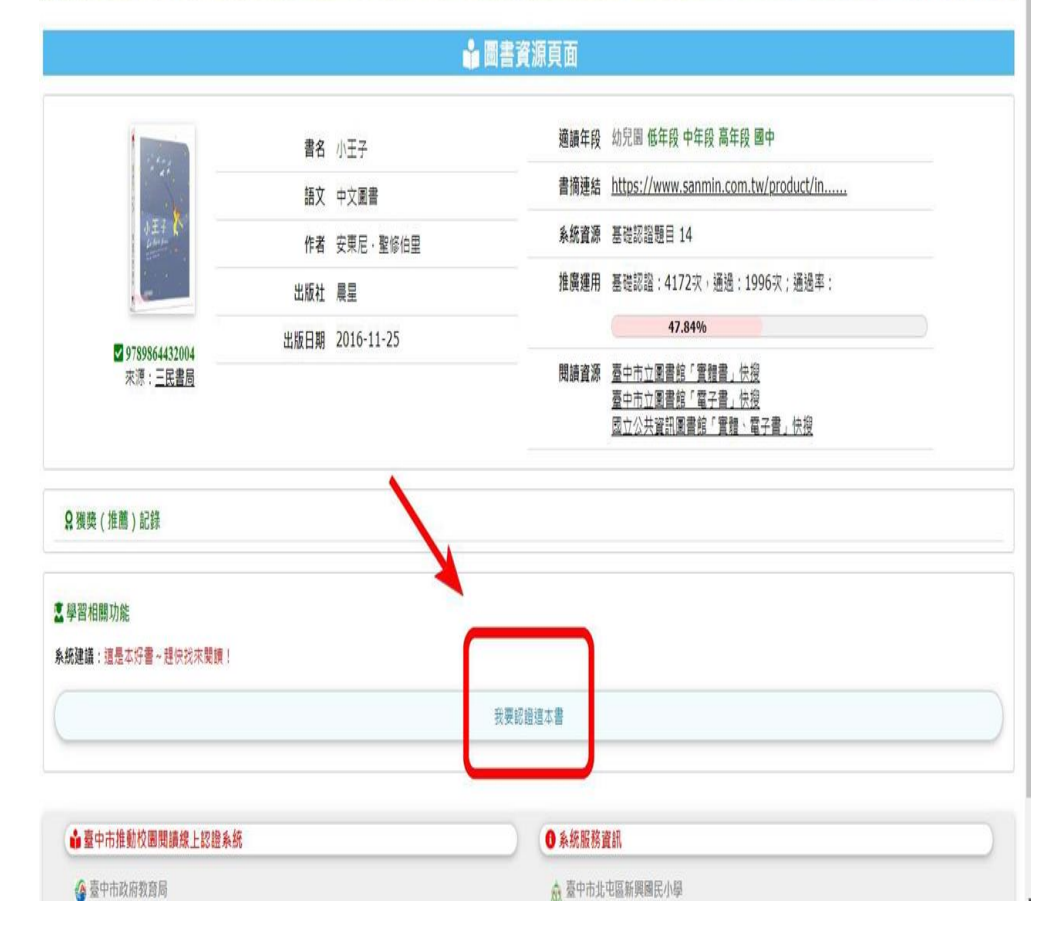

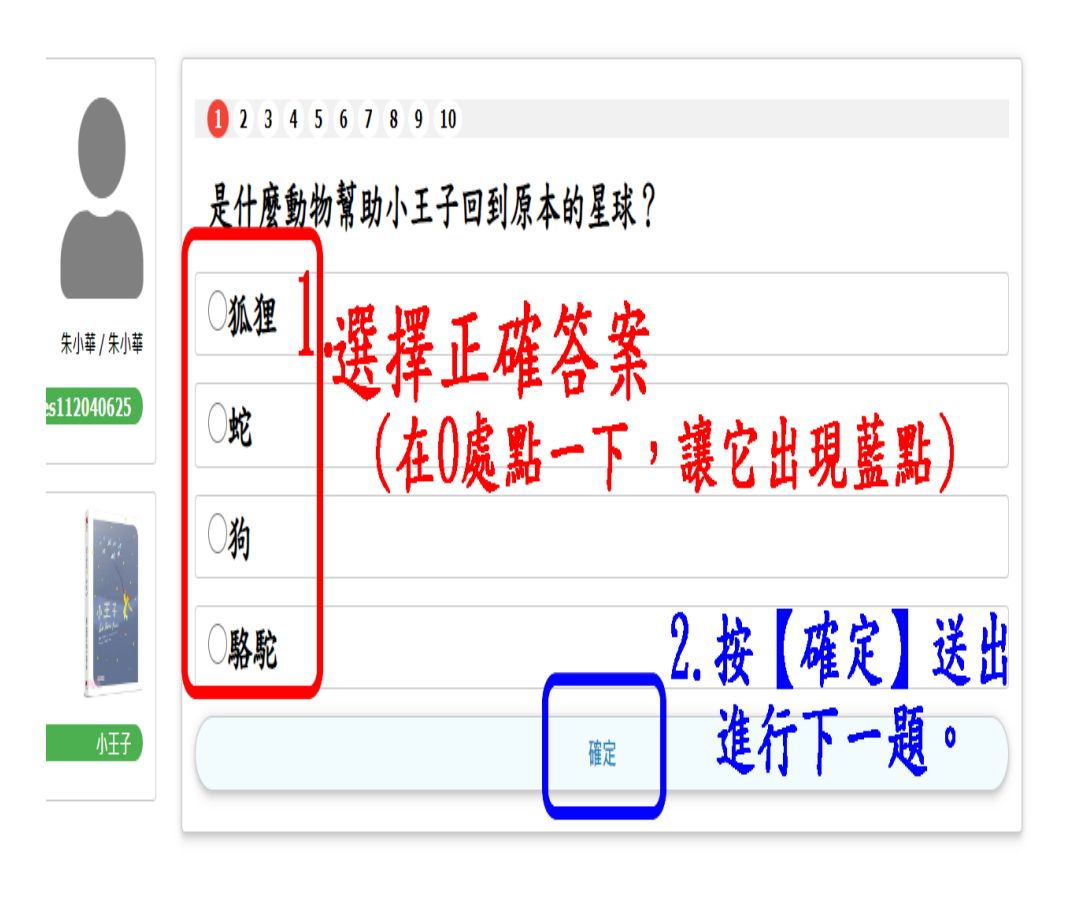

進行認證中

#### ※ 每本書都有10題題目,全部作答後,

答對7題以上即通過該認證,並累積積分。

|                  | 進行認證中                          |
|------------------|--------------------------------|
|                  | 12345678910 是什麼動物幫助小王子回到原本的星球? |
| 朱小華 / 朱小華        | ○狐狸                            |
| dtes112040625    | 〇蛇                             |
| 12 A.M.          | 〇 <b>狗</b>                     |
| ↑ 王 ₹ K<br>Crown | ○駱駝                            |
| 小王子              | 確定                             |

◇◇趕快登入系統,進行認證吧!◇◇